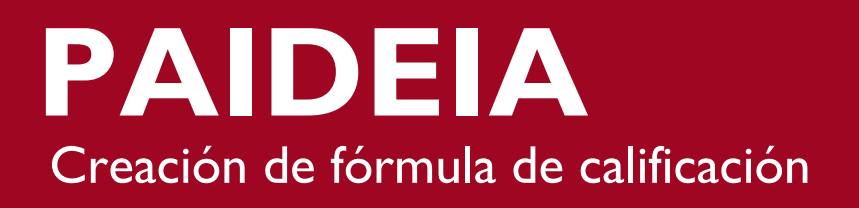

Para poder crear el sistema de calificaciones se debe seguir los siguientes pasos:

Dentro del curso, en el bloque de **"Administración del curso"** dirigirse a la opción **"Configuración Calificaciones"** 

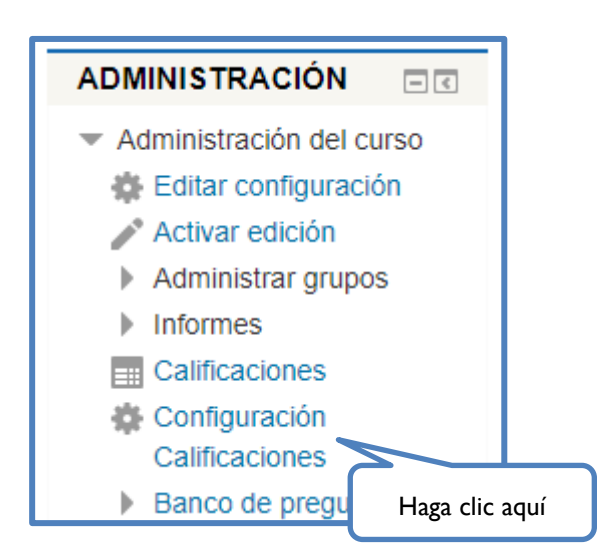

Enseguida se mostrará una pantalla en donde se visualizarán todas las actividades que tengan una calificación.

Para poder asignar pesos a las calificaciones y obtener el total, ingresar a la opción **"Editar"** en la sección **"Total del curso"** que se encuentra ubicada en la parte inferior. A continuación, se mostrará una pequeña ventana en donde se debe de elegir **"Editar cálculo"**.

| mbre                                                                                  |                             | Calif. máx. | Acciones            |
|---------------------------------------------------------------------------------------|-----------------------------|-------------|---------------------|
| Curso de prueba - Equipo Paideia - Cursos                                             |                             |             | Editar              |
| 🚸 🔄 Cuestionario N°1                                                                  |                             | 20.00       | Editar <del>-</del> |
| 🕸 🔩 Tarea semana 2                                                                    |                             | 100.00      | Editar -            |
| 🚸 🛃 Ejercicios                                                                        |                             | 10.00       | Editar <del>-</del> |
| 🚸 🛃 Examen Parcial                                                                    |                             | 10.00       | Editar <del>-</del> |
| 🍨 🔩 Tarea semana 1                                                                    |                             | 100.00      | Editar -            |
| $ar{\mathcal{X}}$ <b>Total del curso</b><br>Media ponderada simple de calificaciones. |                             | 100.00      | Editar -            |
|                                                                                       | Añadir categoría            |             | Haga cl             |
|                                                                                       | Añadir ítem de calificación |             |                     |

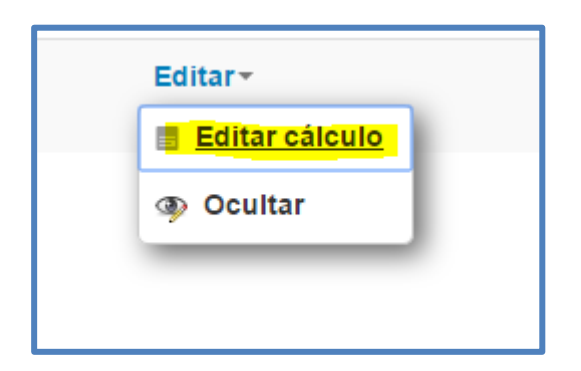

Dentro de la nueva pantalla que se muestra, se podrán crear las fórmulas con los pesos que se deseen:

| Ítem de calificación                                                                                                    |                 |          |                   |
|----------------------------------------------------------------------------------------------------|-----------------|----------|-------------------|
| Nombre del ítem<br>Cálculo 😧                                                                                                    |                 |          |                   |
| l                                                                                                    | Guardar cambios | Cancelar |                   |
| Números ID                                                                                                    |                 |          |                   |
| <ul> <li>Curso de prueba - Equipo Paideia -</li> <li><i>X</i> Total del curso</li> <li>Cuestionario Nº1</li> <li>Tarea semana 2</li> <li>Ejercicios</li> <li>Examen Parcial</li> <li>Tarea semana 1</li> </ul> | Cursos          |          |                   |
|                                                                                                    |                 |          | Añadir números ID |

Primero se deben asignar códigos a las actividades, los cuales serán utilizados en las fórmulas. **Por ejemplo:** 

| Números ID                                                                                              |                   |
|----------------------------------------------------------------------------------------------------|-------------------|
| <ul> <li>Curso de prueba - Equipo Paideia - Cursos</li> <li>\$\overline{x}\$ Total del curso</li> </ul> |                   |
|                                                                                                    |                   |
| ∘ 🜷 Tarea semana 2 <sup>⊤2</sup>                                                                        |                   |
| • 🖻 Ejercicios EJ                                                                                       |                   |
| • 🖻 Examen Parcial EP                                                                                   |                   |
| ۰ 🜷 Tarea semana ا 🛄                                                                                    | Haga clic aqui    |
|                                                                                                    | Añadir números ID |
|                                                                                                    |                   |

**Nota:** Se recomienda que la asignación de los códigos se realice una vez que la configuración de las actividades ya haya sido definida.

Una vez asignados los códigos se selecciona "**Añadir números ID**", obteniéndose la siguiente pantalla:

| Números ID                                                                                                    |                   |  |  |
|----------------------------------------------------------------------------------------------------|-------------------|--|--|
| <ul> <li>Curso de prueba - Equipo Paideia - Cursos</li> <li>X Total del curso</li> <li>Cuestionario N°1: [[C1]]</li> <li>Tarea semana 2: [[T2]]</li> <li>Ejercicios: [[EJ]]</li> <li>Examen Parcial: [[EP]]</li> <li>Tarea semana 1: [[T1]]</li> </ul> | Añadir números ID |  |  |

Con estos códigos se podrán realizar las fórmulas necesarias en la sección de Ítem de calificación que se encuentra en la parte superior de la sección anterior "Números ID".

## **Por Ejemplo:**

| Ítem de calificación |                                                        |  |
|----------------------|--------------------------------------------------------|--|
| Nombre del ítem      |                                                        |  |
| Cálculo 😨            | =(([[C1]]+[[EJ]])/2) + 2*[[EP]] +3*(([[T1]]+[[T2]])/2) |  |
| Haga clic aquí       | Guardar cambios Cancelar                               |  |

Si se desea que el resultado final se redondee, la fórmula deberá tener la siguiente sintaxis:

| Nombre del ítem |                                                                           |
|-----------------|---------------------------------------------------------------------------|
| Cálculo 🕐       | =round(0.20*[[EVL1]]+0.20*[[EVL2]]+0.20*[[EVL3]]+0.40*[[T11]];0)<br>1 2 3 |

## Donde:

- I)Porcentaje o peso que tendrá cada actividad.
- 2)Código o identificador de cada actividad.
- 3)Cantidad de decimales a los que se redondeará el resultado final.

Una vez se haya definido la fórmula, hacer clic en el botón "Guardar cambios".

**Importante**: La calificación máxima del promedio final del curso se encuentra definida por defecto en 100 puntos, es posible modificarla realizando los siguientes pasos:

| Nombre                                                                         | Calif. máx. | Acciones            |
|--------------------------------------------------------------------------------|-------------|---------------------|
| Curso de prueba - Equipo Paideia - Cursos                                      | •           | Editar -            |
|                                                                                | 20.00       | Editar 🔻            |
| 🕸 🤩 Tarea semana 2                                                             | 100.00      | Editar <del>-</del> |
| 🕸 🖻 Ejercicios                                                                 | 10.00       | Editar 🕶            |
| 🕸 🖻 Examen Parcial                                                             | 10.00       | Editar 🕶            |
| 🕸 😓 Tarea semana 1                                                             | 100.00      | Editar <del>-</del> |
| $ar{\mathcal{K}}$ Total del curso<br>Media ponderada simple de calificaciones. | 100.00      | Editar              |
| Guardar cambios                                                                |             |                     |
| Añadir categoria                                                               |             |                     |
| Añadir item de calificaci                                                      | ión         |                     |

-Haga clic sobre la opción "Editar" en la primera línea superior.

## -A continuación, haga clic sobre Editar Ajustes.

-Desplegar la sección Total categoría y modificar la calificación máxima que tendrá el curso.

| Categoría de calificación |      |                          |
|---------------------------|------|--------------------------|
| Nombre de la catego       | oría |                          |
| Total categoría           |      |                          |
| Tipo de calificación      | ?    | Valor •                  |
| Escala                    | ?    | No usar escala           |
| Calif. máxima             | ?    | 20.00                    |
| Calif. mínima             | ?    | 0.00                     |
| Ocultar                   | ?    |                          |
| Bloquear                  | ?    |                          |
|                           |      | Ver más                  |
|                           |      | <b>₽</b>                 |
|                           |      | Guardar cambios Cancelar |

-Finalmente, hacer clic en el botón Guardar cambios.

Luego de realizados estos cambios, se podrá ver el resultado de la fórmula dentro de la sección Calificaciones.